## Instructivo

## Rendición de informes académicos y rendición económica final Proyectos 2020-2022 Res CS 034/2020

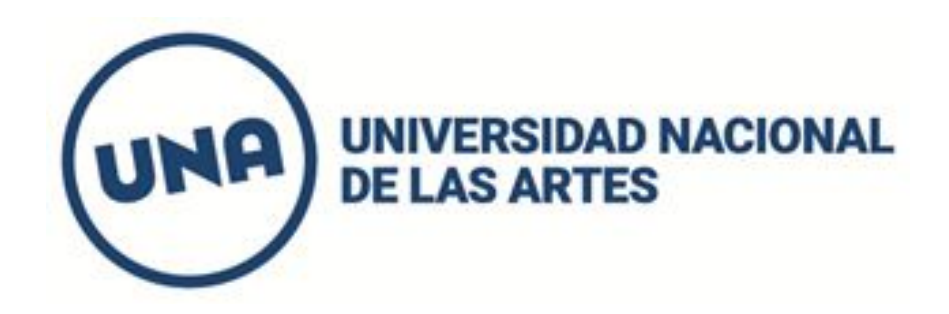

Para comenzar la rendición del informe debe ingresar con su cuil y contraseña. Si no la recuerda, puede solicitar su reseteo.

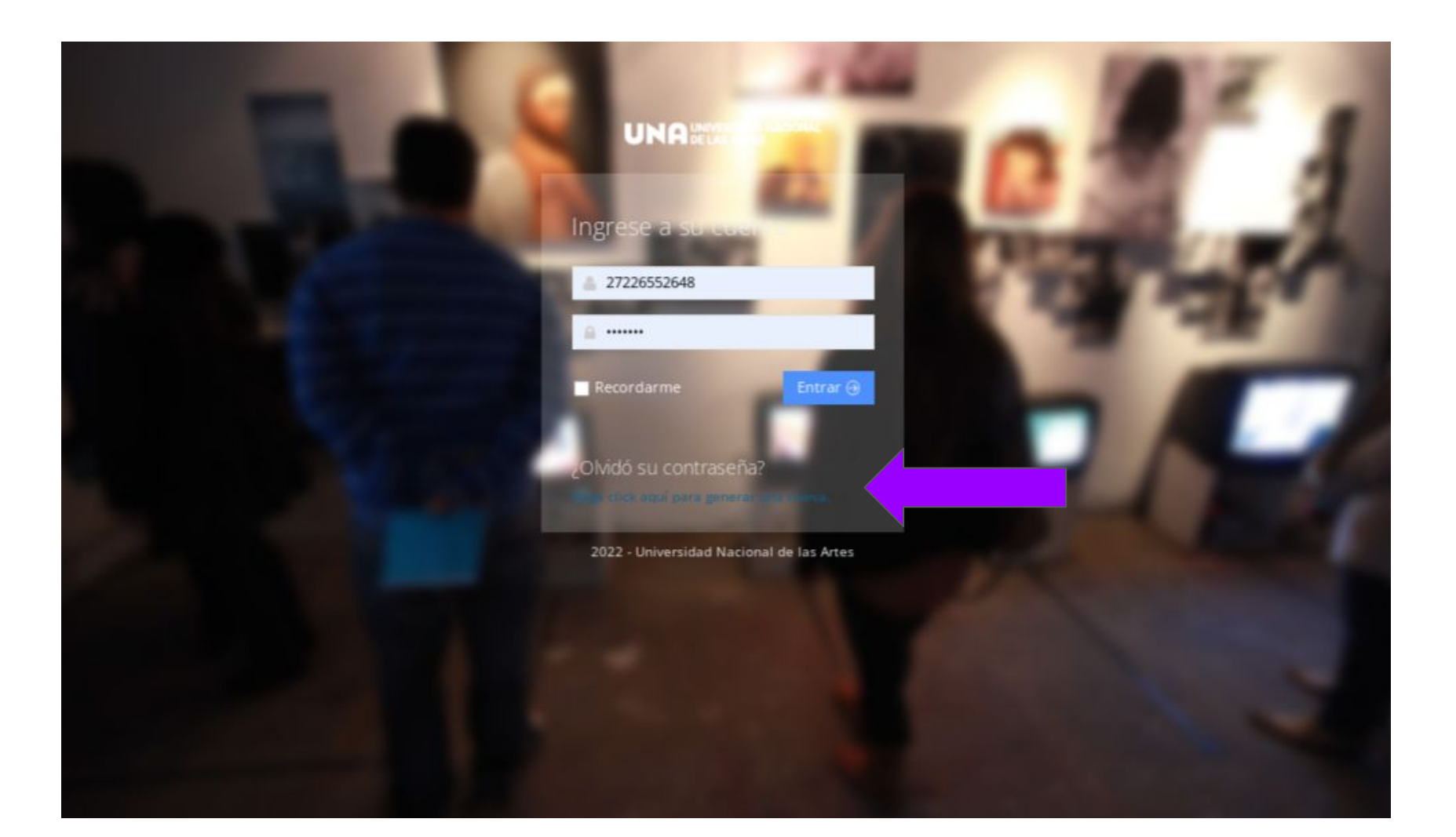

Se desplegará un menú con los accesos asociados a su CUIL. En este caso debe ingresar en el botón INFORMES- Rendición económica e informe académico.

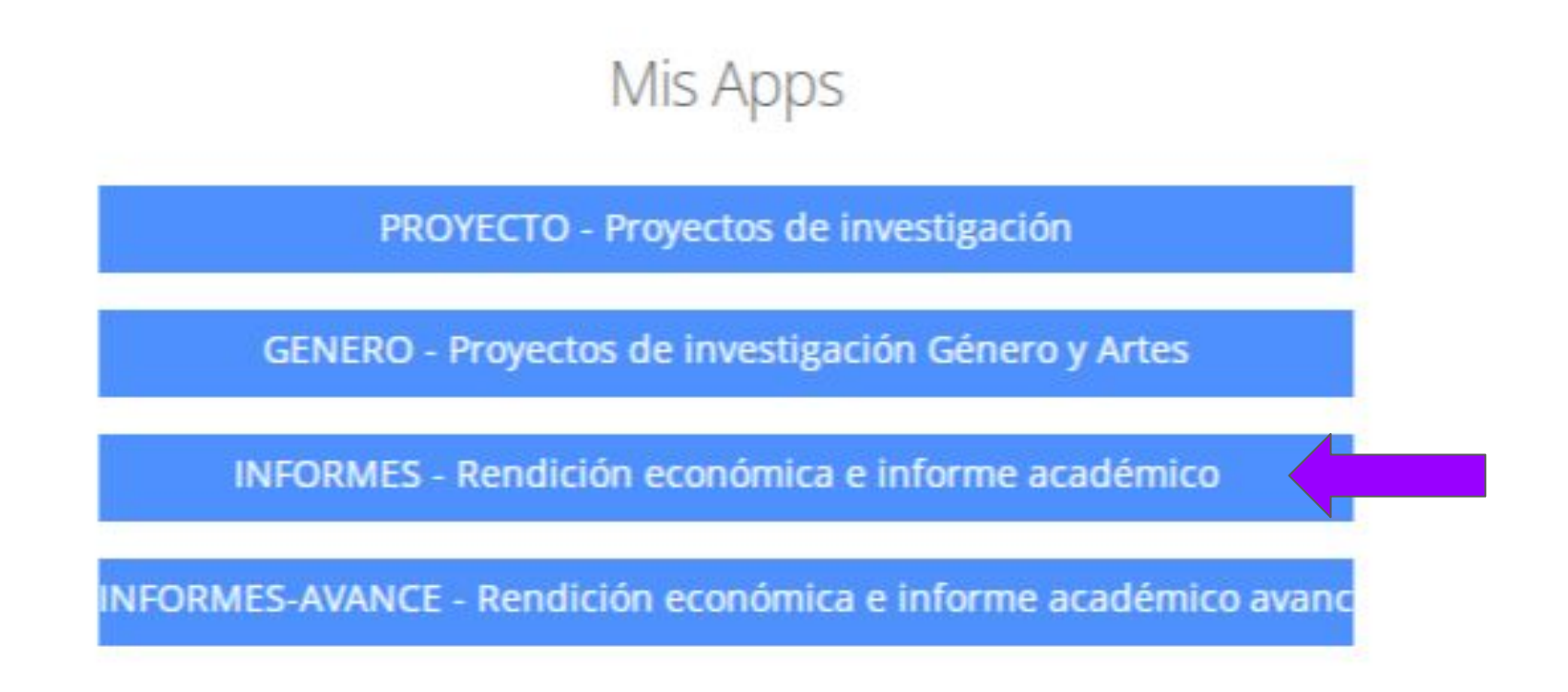

Se desplegarán dos botones donde podrá acceder a la carga del informe académico y rendición económica de su proyecto.

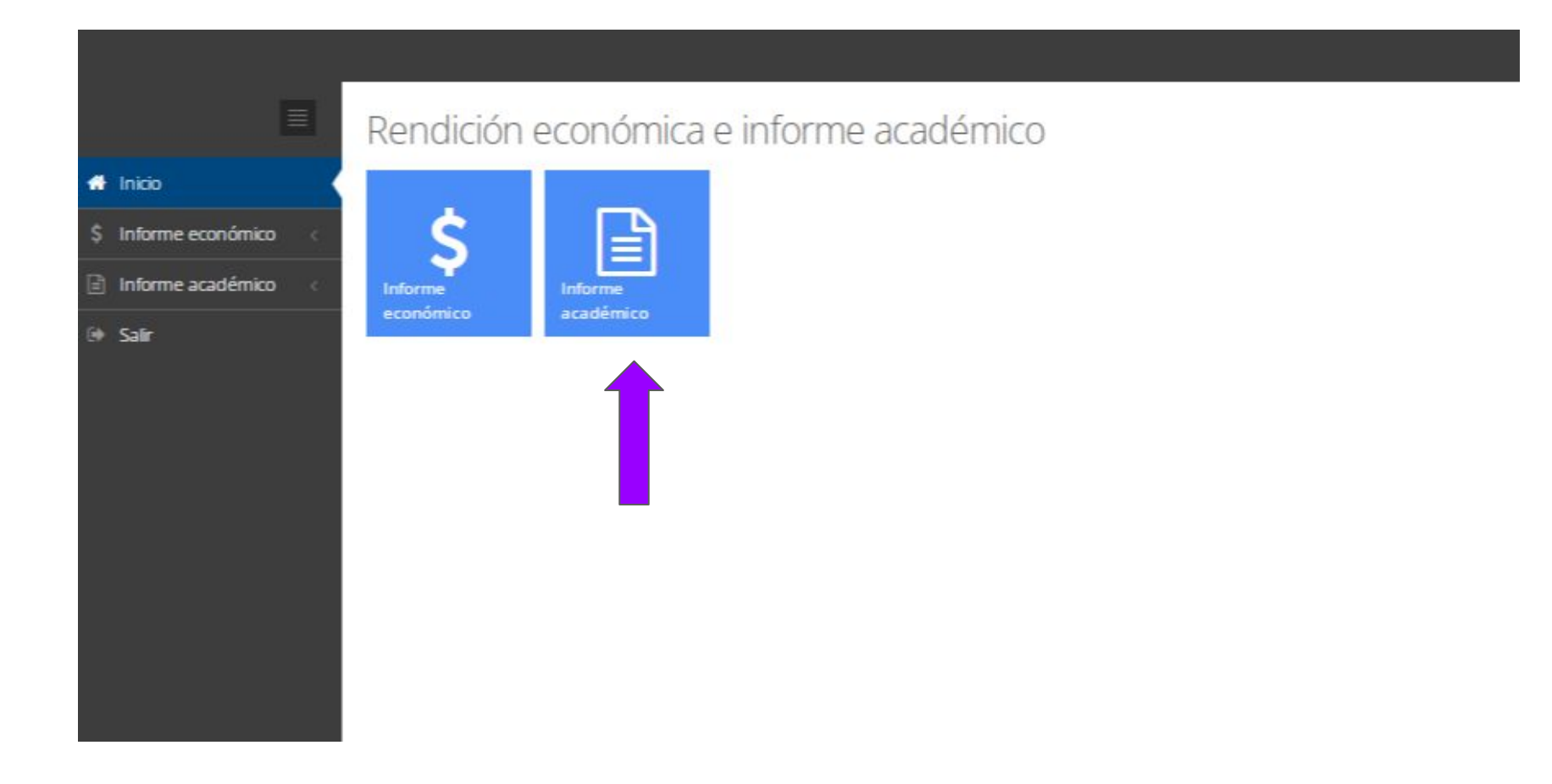

Para comenzar a completar el **informe académico** debe ingresar haciendo click en su proyecto en el icono de lápiz.

| Recuerde que la versión preiminar no es válida para ser entregada. |                                                                                                    |                                                                                                    |                                                                                                    | o\$~_                                                                                                    |
|--------------------------------------------------------------------|----------------------------------------------------------------------------------------------------|----------------------------------------------------------------------------------------------------|----------------------------------------------------------------------------------------------------|----------------------------------------------------------------------------------------------------|
|                                                                    |                                                                                                    |                                                                                                    | 0.<br>1923-0-5-5-5                                                                                                    | 0                                                                                                    |
| Mostrar 25 registros 🗸                                             |                                                                                                    |                                                                                                    | Buscar                                                                                                    | ų                                                                                                    |
| Nombre                                                             | * Estado                                                                                                    | •                                                                                                    | PDF                                                                                                    |                                                                                                    |
| Poéticas Animadas (2021-2022)                                      | No enviado                                                                                                    | Prelim                                                                                                    | ninar                                                                                                    | 1                                                                                                    |
| Viendo 1 a 3 de 3 registros                                        |                                                                                                    |                                                                                                    |                                                                                                    | 1                                                                                                    |
|                                                                    |                                                                                                    |                                                                                                    |                                                                                                    | T                                                                                                    |
|                                                                    |                                                                                                    |                                                                                                    |                                                                                                    |                                                                                                    |
|                                                                    |                                                                                                    |                                                                                                    |                                                                                                    |                                                                                                    |
|                                                                    |                                                                                                    |                                                                                                    |                                                                                                    |                                                                                                    |
|                                                                    | Recuerde que la versión preliminar no es válida para ser entregada.<br>Mostrar 25 registros  Nombre Poéticas Animadas (2021-2022) Viendo 1 a 3 de 3 registros | Recuerde que la versión preliminar no es válda para ser entregada.<br>Mostrar 25 registros  Nombre Estado<br>Poéticas Animadas (2021-2022) No enviado<br>Viendo 1 a 3 de 3 registros | Recuerde que la versión preliminar no es válida para ser entregada.          Mostrar       25 registros       Image: Comparison of the second of the second of | Recuerde que la versión preliminar no es válida para ser entregada.   Mostrar 25 registros   25 registros      Buscar     Buscar     Poéticas Animadas (2021-2022)     No enviado     Preliminar     Viendo 1 a 3 de 3 registros |

| icio                                                                                                    | uede se propletado en etanas al ingra los datos con los cuales se heristrado se mostrará la información prev                                                                                                    |
|----------------------------------------------------------------------------------------------------|----------------------------------------------------------------------------------------------------|
| forme académico                                                                                                    | da, en este informe tiene carga de indulario, todos los campos de sastar completos al momento de confirm<br>e se de va en este informe tiene carga de DECLARACIÓN JURADA                                                                                                    |
| oyectos anteriores Datos generales del proyecto de proyecto de pro | Resultados del proyecto Producción en el periodo Formación y recursos                                                                                                    |
| erre de proyecto<br>Usted se encuentra cargando los <b>dato</b>                                                                                                    | os generales del proyecto                                                                                                    |
| -                                                                                                    |                                                                                                    |
| Denominación del Proyecto *                                                                                                    | Poéticas Animadas                                                                                                    |
| Código del proyecto *                                                                                                    | 34/0409                                                                                                    |
|                                                                                                    |                                                                                                    |
| Datos del director                                                                                                    |                                                                                                    |
| Applide *                                                                                                    |                                                                                                    |
| Apeliido -                                                                                                    | kırcnneimer                                                                                                    |
| Nombre *                                                                                                    | Mónica                                                                                                    |
| Datos del codirector                                                                                                    |                                                                                                    |
|                                                                                                    |                                                                                                    |
| Apellido *                                                                                                    |                                                                                                    |
| Nombre *                                                                                                    |                                                                                                    |
| Objetivos e bipótesis de la                                                                                                    |                                                                                                    |
| investigación *                                                                                                    | X         L         L <thl< th=""> <thl< th=""> <thl< th=""> <thl< th=""></thl<></thl<></thl<></thl<> |
|                                                                                                    |                                                                                                    |
|                                                                                                    | A partir del estado actual de los estudios sobre animación y si se atiende particularmente al desarrollo<br>académico sobre animación argentina, pueden observarse desarrollos nacionales que permiten                                                                                                    |
|                                                                                                    | constituir un corpus analítico ausente en períodos anteriores. Tanto desde la Red Sur a Sur, que<br>nuclea investigadores de américa latina, como nuestros propios resultados permiten tener una base                                                                                                    |
|                                                                                                    | desde la cual partir. Sin embargo, estos avances, si bien permitieron realizar diferentes<br>sistematizaciones exerca de las manaras en las que circula parcialmente la azimación en el ámbito.                                                                                                    |
|                                                                                                    | de nuestro país, no han permitido una sistematización del universo de lo animado nacional en                                                                                                    |
|                                                                                                    | general. Algunos espacios institucionales han relevado las productoras que se dedican a la                                                                                                    |
|                                                                                                    | realización de animaciones: tanto el área de industrias creativas de CABA como el INCAA han                                                                                                    |
|                                                                                                    | realización de animaciones: tanto el área de industrias creativas de CABA como el INCAA ban                                                                                                    |
|                                                                                                    | realización de animaciones: tanto el área de industrias creativas de CARA como el INCAA han                                                                                                    |

La carga se estructura en 4 solapas:

- 1. Datos generales del proyecto.
- 2. Resultados del proyecto.
- 3. Producción en el periodo.
- 4. Formación y recursos.

Puede iniciar la carga indistintamente en cualquier solapa. Recuerde cliquear en GUARDAR cada vez que pase de una solapa a otra. Una vez finalizada la carga de todas las solapas, debe **CERRAR** el informe para validarlo. Para ello, en el menú de la izquierda debe cliquear en CIERRE DE INFORME y cliquear en el icono de la cruz (x)

| ił. | Inicio               | Recuerde  | e que la versión preliminar | r no es válida para ser entregad   | a.                     |                          |          |                           | <b>α\$</b> ≁ |
|-----|----------------------|-----------|-----------------------------|------------------------------------|------------------------|--------------------------|----------|---------------------------|--------------|
| \$  | Informe económico 🧯  | Para anno | shar al informa nor faunr h | aga click coheo leono de la ceuz e | ua sa anguantra an la  | última columna. Paquarda | aue 1183 | var ancohado al informa o | va nadrá sar |
| 3   | Informe académico 🗸  | modificad | io<br>io                    | aga crick soure icono de la cruz c | jue se encuentra en la | ultima columna, Necuerde | que una  | vez aprobado el morme r   | io poura ser |
|     | Proyectos anteriores | Mostrar   | 25 registros 💙              |                                    |                        |                          |          | Buscar                    | Q            |
|     | Completar informe    |           |                             | Nombre                             | *                      | Estado                   |          | PDF                       | Aprobar      |
|     | Cierre de informe    | Poét      | ticas Animadas (2020-2022   | 1)                                 |                        | No enviado               |          | Preliminar                | ( *          |
|     | Salir                |           | a 3 de 3 registros          |                                    |                        |                          |          | 6                         | < 1 - »      |

Recuerde que una vez aprobado, el informe académico no podrá ser modificado.

Una vez cerrado el informe académico aparecerá el tilde en verde y podrá descargar el informe final en su versión pdf en la sección **FINAL** 

| # Inicio                | Recuerde que la versión preliminar no es válida para ser entregada.                                                                                              |
|-------------------------|----------------------------------------------------------------------------------------------------|
| \$ Informe económico    | Para aprobar el informe por favor haza click sobre ícono de la cruz que se encuentra en la última columna. Recuerde que una vez aprobado el informe no podrá ser |
| 🔒 Informe académico 🗸 🧹 | modificado                                                                                                    |
| Proyectos anteriores    | Mostrar 25 registros 🗸 Buscar                                                                                                    |
| Completar informe       | Nombre Estado PDF Aprobar                                                                                                    |
| Cierre de informe       | Poéticas Animadas (2020-2022) Enviado Final V                                                                                                    |
| €+ Salr                 | Viens stros                                                                                                    |

Para comenzar con la **rendición económica**, debe cliquear en el botón de Informe Económico para comenzar a cargar los comprobantes.

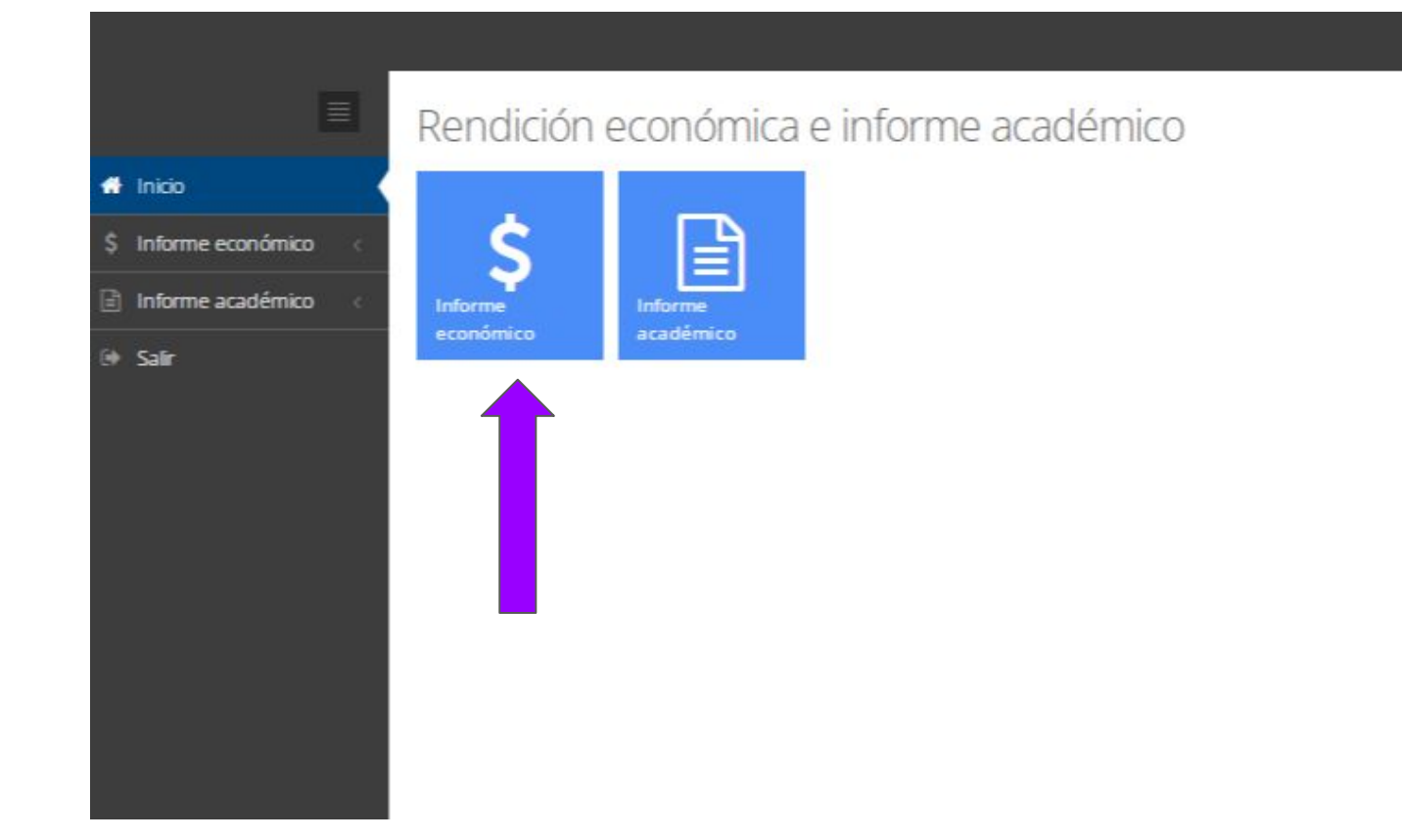

En esta pantalla se despliega un menú a la izquierda. Ahí puede cargar comprobantes, ver el listado de comprobantes cargados, detalle de gastos y cerrar la rendición económica.

|    |                                         | Informe económico                                                                              |            |                   |                |
|----|-----------------------------------------|------------------------------------------------------------------------------------------------|------------|-------------------|----------------|
| #  | Inicio                                  | Por favor para poder visualizar los comprobantes seleccione el proyecto.                       |            | Filtrar por rubro | <b>∨ c</b> ; · |
| \$ | Informe económico 🗸 🧹                   | Para enviar el informe por favor haga click sobre el título del proyecto o en el ícono del láp | biz.       |                   |                |
|    | Proyectos anteriores<br>Cargar nuevo    | Mostrar 25 registros 🗸                                                                         |            | Buscar            | Q              |
|    | comprobante                             | Nombre                                                                                         | Estado     | PDF               |                |
| l  | Detaile de gastos<br>Cierre de proyecto | Poéticas Animadas (2021-2022)<br>1 a 3 de 3 registros                                          | No enviado | Preliminar        |                |
| ۵  | Informe académico                       |                                                                                                |            |                   |                |
| 0  | Salir                                   |                                                                                                |            |                   |                |

|    |                                              | Informe económico                                    | uevo registro                                                                       | Filtrar por rubro 🗸 😪                 |
|----|----------------------------------------------|------------------------------------------------------|-------------------------------------------------------------------------------------|---------------------------------------|
| *  | Inicio                                       |                                                      |                                                                                     |                                       |
| \$ | Informe económico 🗸 🧹                        | Comprobante                                          |                                                                                     |                                       |
|    |                                              |                                                      |                                                                                     |                                       |
|    | Cargar nuevo<br>comprobante                  | Recuerde que si el rubro seleccionado e<br>donación. | s patrimoniable, este bien debe ser donado a una unidad académica y debe adjuntar a | a esta rendición el comprobante de la |
|    | Listado de comprobantes<br>Detalle de gastos | Proyecto *                                           | Seleccionar v                                                                       |                                       |
|    |                                              | Fecha *                                              | <u> </u>                                                                            |                                       |
| ۵  | Informe académico                            | Rubro *                                              | Seleccionar 🗸                                                                       |                                       |
|    | Salir                                        | Proveedor / Razón social *                           |                                                                                     |                                       |
|    |                                              | Cuit / Cuil *                                        |                                                                                     |                                       |
|    |                                              | Concepto 1                                           |                                                                                     | 1                                     |
|    |                                              | concepto                                             |                                                                                     |                                       |
|    |                                              |                                                      |                                                                                     | THE PLINE                             |
|    |                                              | $\leq$                                               |                                                                                     |                                       |
|    |                                              |                                                      |                                                                                     |                                       |
|    |                                              |                                                      |                                                                                     |                                       |
|    |                                              |                                                      |                                                                                     |                                       |
|    |                                              |                                                      |                                                                                     |                                       |
|    |                                              |                                                      |                                                                                     |                                       |
|    |                                              |                                                      | Importe: (si es número tiene decimales debe ingresarse con .(punto) no con .(coma)  |                                       |
|    |                                              | Importe *                                            |                                                                                     |                                       |
|    |                                              | Comprobante / Factura / Ticket                       | Sí No                                                                               |                                       |
|    |                                              |                                                      |                                                                                     |                                       |
|    |                                              |                                                      |                                                                                     |                                       |
|    |                                              |                                                      | Guardar Cancelar                                                                    |                                       |
|    |                                              |                                                      |                                                                                     |                                       |

Para comenzar a cargar los comprobantes debe completar la información solicitada en los siguientes campos:

\*Fecha \*Rubro \* Proveedor / Razón Social \*Cuit o Cuil \* Concepto \* Importe

Recuerde completar todos los campos y cliquear en el botón en **GUARDAR**, antes de iniciar la carga del próximo comprobante.

En caso de que posea el comprobante debe adjuntarlo seleccionando la opción **SÍ** y luego el botón **EXAMINAR** para poder subir el comprobante desde su ordenador.

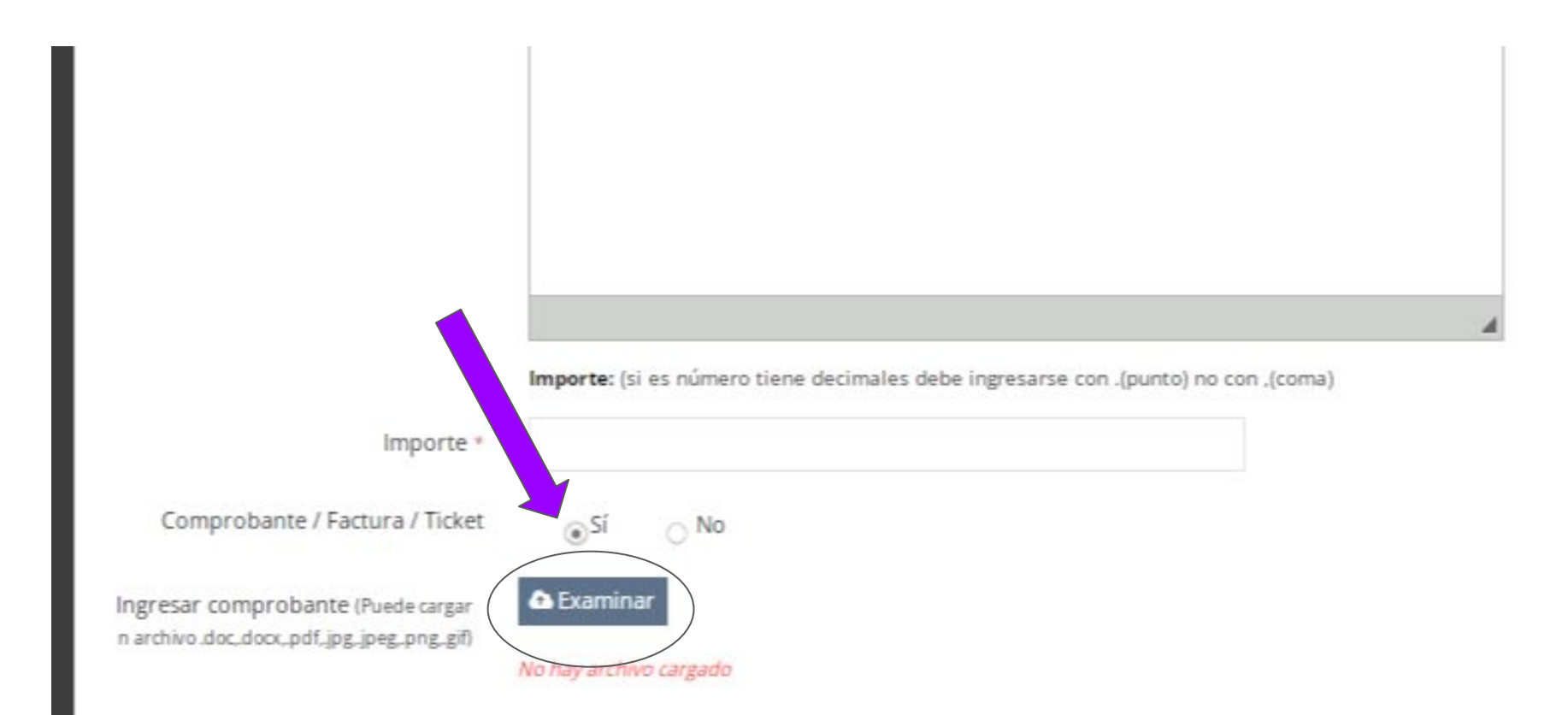

Una vez completa la rendición económica debe cerrarlo para su validación. Para ello debe ingresar en el menú a la izquierda CIERRE DE INFORME. Se abrirá la pantalla y deberá cliquear debajo de la pestaña "aprobar" la cruz (x)

| UNA UNIVERSIDAD NACIONAL<br>DE LAS ARTES |                                                                                                    |                                    | Mónica Susana Kirchheimer 🗸             |
|------------------------------------------|----------------------------------------------------------------------------------------------------|------------------------------------|-----------------------------------------|
|                                          | Informe económico                                                                                         |                                    |                                         |
| 希 Inicio                                 | Recuerde que la versión preliminar no es válida para ser entregada.                                       |                                    | <b>\$</b> \$~                           |
| \$ Informe económico 🗸 🤇                 |                                                                                                    |                                    |                                         |
| Proyectos anteriores                     | Para aprobar el informe por favor haga click sobre icono de la cruz que se encuentra en la<br>modificado. | a última columna. Recuerde que una | a vez aprobado el informe no podrá ser. |
| Cargar nuevo<br>comprobante              | Mostrar 25 registros 🗸                                                                                    |                                    | Buscar                                  |
| Listado de comprobantes                  | Nombre                                                                                                    | Estado                             | PDF Aprobar                             |
| Detalle de gastos                        | Poéticas Animadas (2020-2022)                                                                             | No enviado                         | Preliminar ×                            |
| Cierre de informe                        | Viendo 1 a 3 de 3 registros                                                                               |                                    |                                         |
| 🖹 Informe académico 📌                    |                                                                                                    |                                    |                                         |
| G Salir                                  |                                                                                                    |                                    |                                         |

Una vez cerrado el la rendición económica aparecerá el tilde en verde y podrá descargar el informe final en su versión pdf en la sección **FINAL** 

| UNA UNIVERSIDAD NACIONAL<br>DE LAS ARTES |                                                                                     |                                     | 🤗 Mónica Susana Kirchheimer 🗸    |
|------------------------------------------|-------------------------------------------------------------------------------------|-------------------------------------|----------------------------------|
|                                          | Informe económico                                                                   |                                     |                                  |
| 🖷 Inicio                                 | Recuerde que la versión preliminar no es válida para ser entregada.                 |                                     | o\$~                             |
| 💲 Informe económico 🗸 🧹                  | Dans another al informa and found have click option (conside in our out on an unit) | ina columna. Posuardo que una vez   | ancohada al informa no podrá cor |
| Proyectos anteriores                     | modificado.                                                                         | ina columna. Recuerde que una vez a | aprobado er morme no podra ser   |
| Cargar nuevo<br>comprobante              | Mostrar 25 registros 🗸                                                              |                                     | Buscan                           |
| Listado de comprobantes                  | Nombre                                                                              | Estado                              | PDF Aprobar                      |
| Detalle de gastos                        | Poéticas Animadas (2020-2022)                                                       | Enviado                             | Final                            |
| Cierre de informe                        | Viendo 1 a 3 de 3 registros                                                         |                                     |                                  |